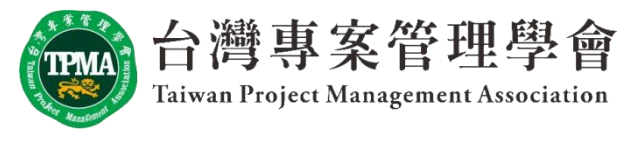

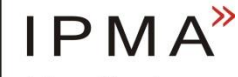

international project management association

# 學員報名流程說明

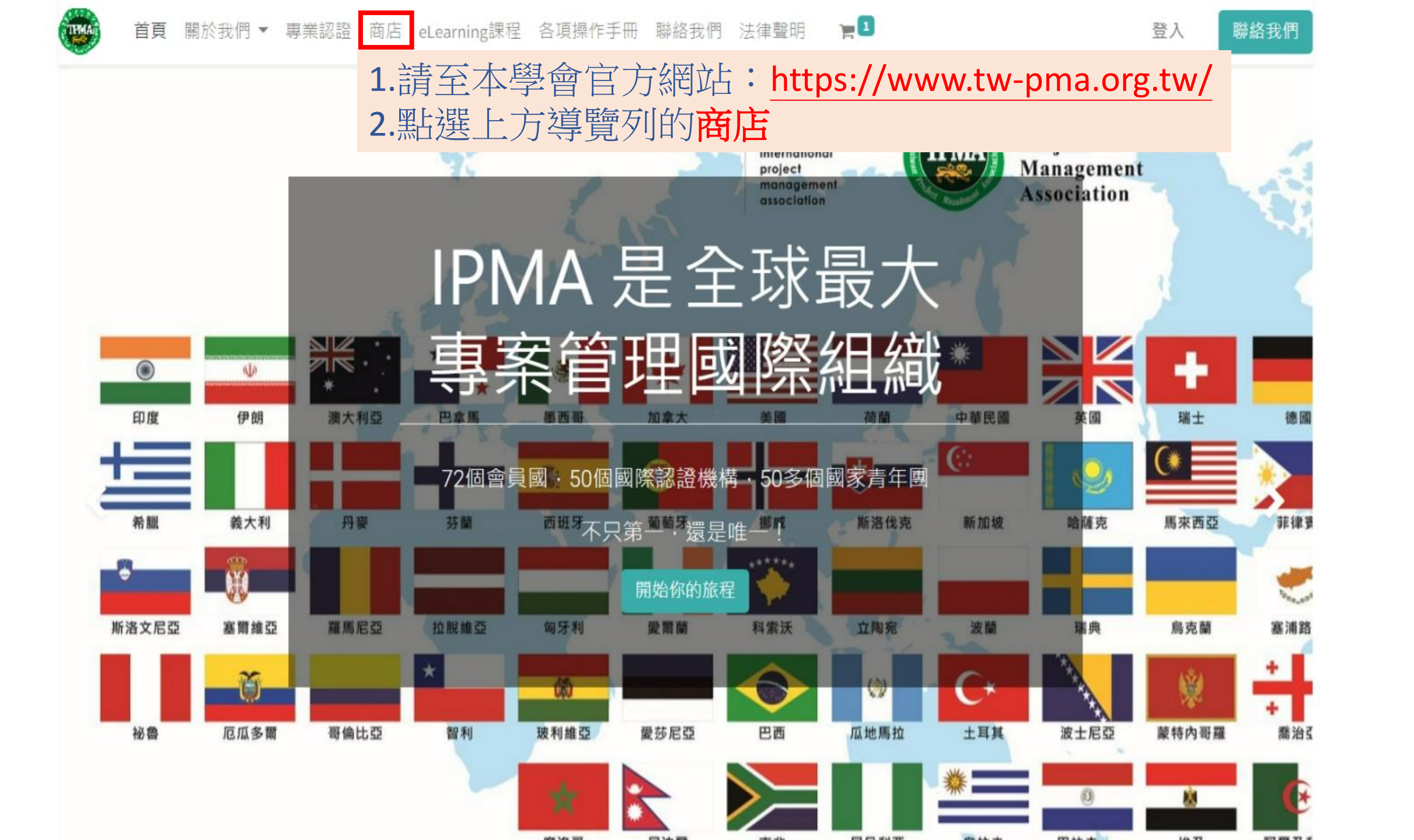

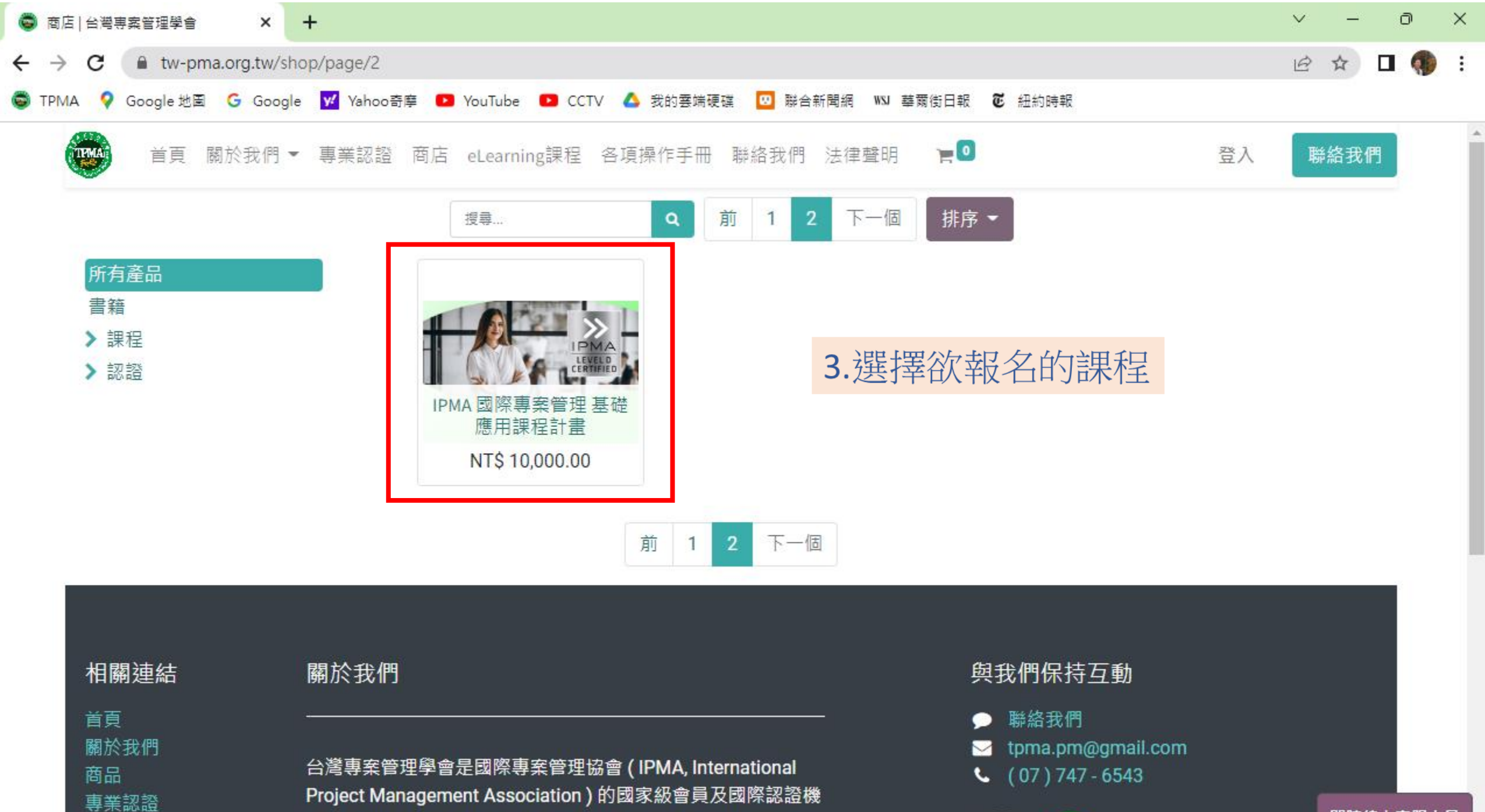

.

構,目的在於提升國內各級政府單位與產業界及個人的專案管

**IPMA** 

即時線上客服人員

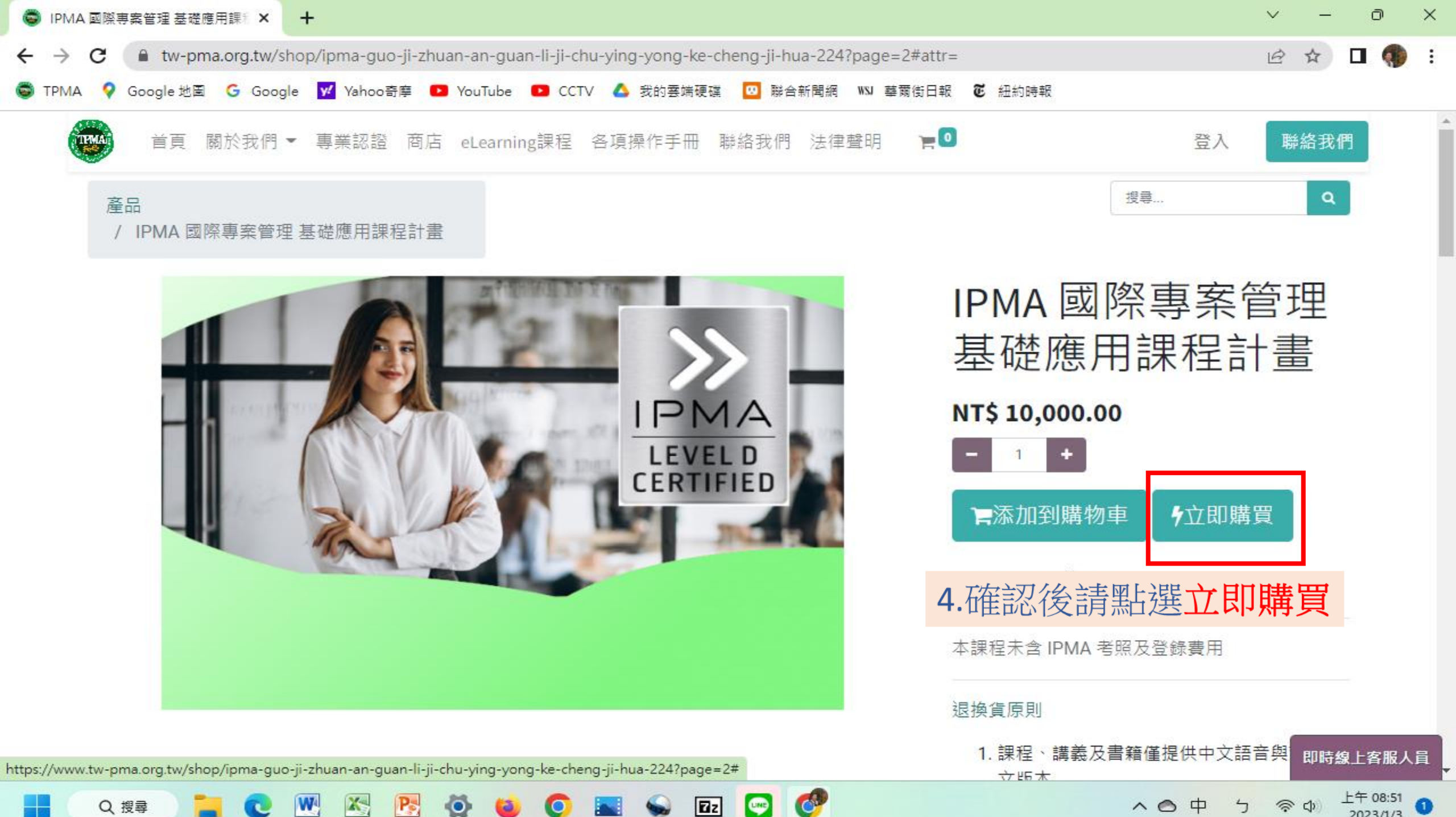

LINE

~ 0

中

2023/1/3

Ζz

Q搜尋

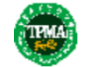

| ₩批 武 登録 5 依 昭言             | 分明輸入相關資料          |                        | <b></b>                  |
|----------------------------|-------------------|------------------------|--------------------------|
|                            |                   | 商品                     | 數<br>量     價格            |
| 中文姓名                       |                   |                        | III                      |
|                            |                   | IPMA 國際專系管<br>基礎應用課程計畫 | 理 1.0 NT\$10,000.00<br>{ |
| 電話                         | 英文姓名              | 小計:                    | NT\$ 9,523.81            |
| +886                       |                   |                        |                          |
| 性别                         | Email             | 稅:                     | NT\$ 476.19              |
| 男 ~                        |                   | {痢 ≐∔                  | NT\$ 10,000,00           |
| 公司名稱                       | 身分證號/ 護照號碼 (居留證號) | 200 년 1                | 1413 10,000.00           |
|                            |                   |                        |                          |
| 街道及門牌號碼 (寄送實體證書用 · 請填真實資訊) |                   |                        |                          |
|                            |                   |                        |                          |
| 街道 2                       |                   |                        |                          |
|                            |                   |                        |                          |
| 城市                         | 郵政編碼              |                        |                          |
|                            |                   |                        |                          |
| 國家                         |                   |                        |                          |
| 台湾・                        |                   |                        |                          |
| <退回                        | 下一步入              | 6 龄入宫国络謣图              | 上曜下——牛                   |
|                            |                   | U·铏/\兀平攸胡周             | 三世「ク                     |

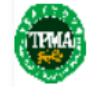

登入

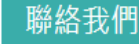

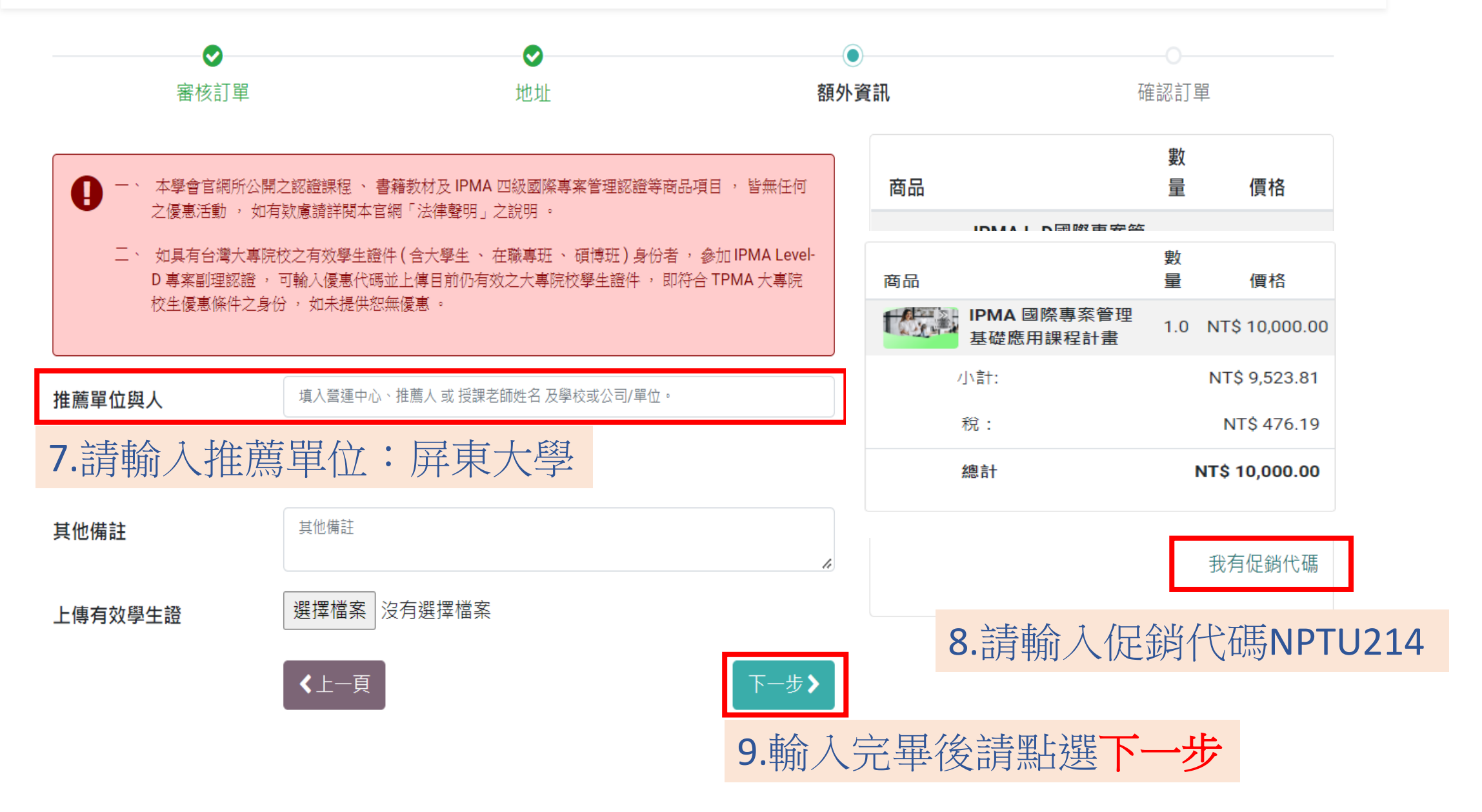

**)** 

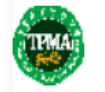

登入 聯絡我們

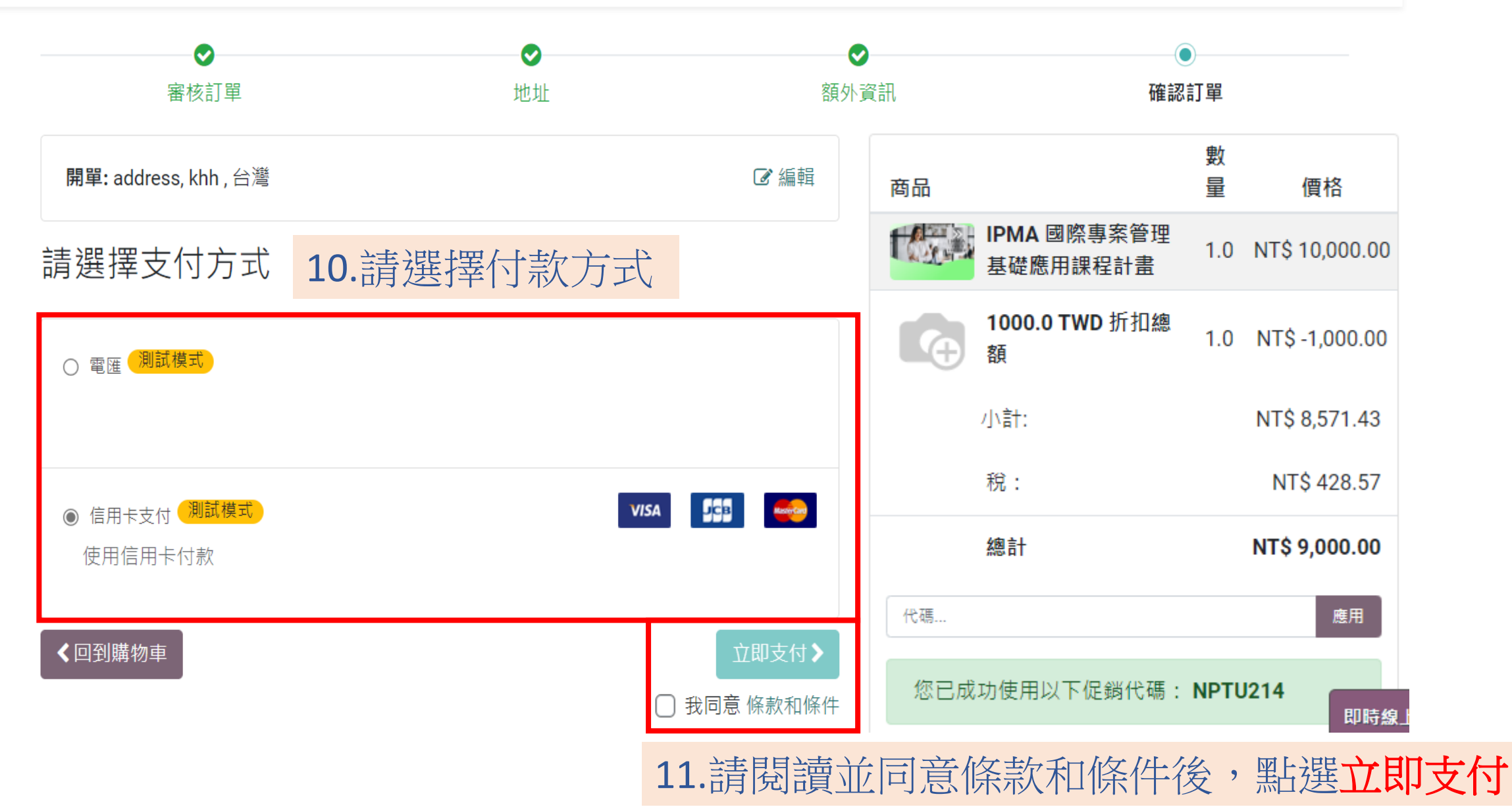

21

#### ● ¥ 南 銀 行 HUA NAN BANK

將於548秒後,取消交易返回特店結果

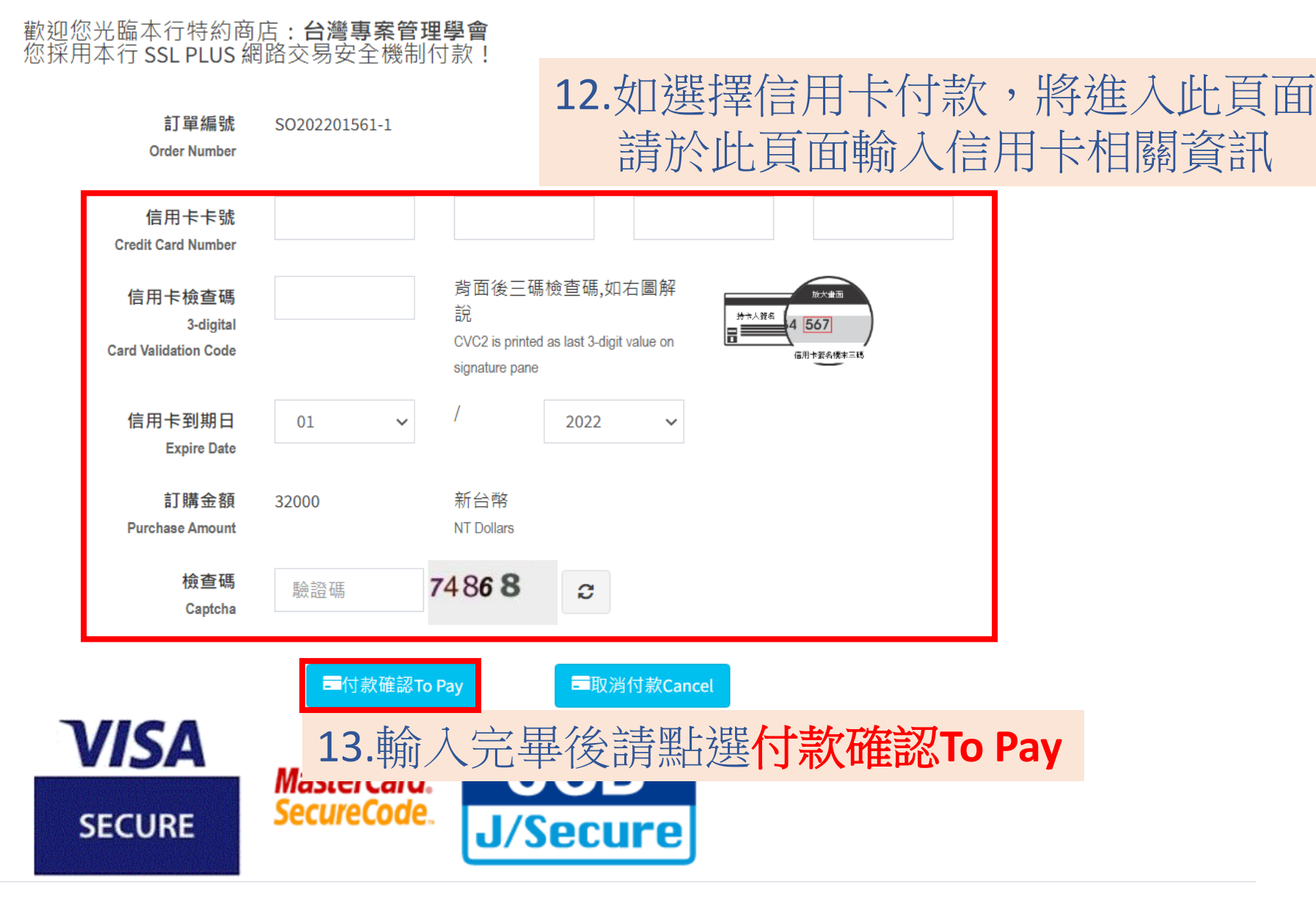

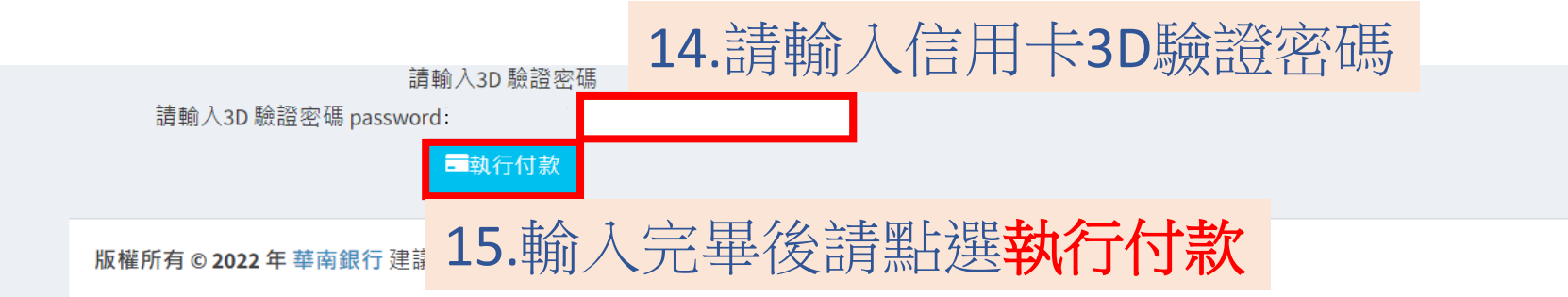

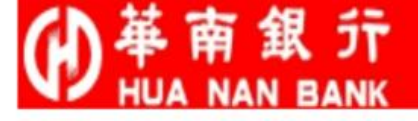

#### 刷卡交易處理中,請勿關閉網頁,交易將於8秒後返回特約特店

切勿進行任何操作以免交易異常

16.請於本頁面確認執行結果,並等候網頁自動跳轉

Transaction is processing. Do not close this page!! Redirect to Merchant's Result Page After 8Sec.

♀ 感謝您的使用及消費!Thank you for using our online payment.

信用卡刷卡回應結果 Online Payment Response

授權成功(Success) 授權結果

Auth Result.

訂單編號

Trans No.

授權金額 Auth AMT.

2022/12/22 17:49:05 授權時間

Auth Time

卡號末四碼

Last 4 Digits.

授權碼 596143 Auth Num.

交易序號 20221222174904128635

0000

失敗原因

Fail Reason.

版權所有 © 2022 年 華南銀行 建議解析度 1024×768 以上

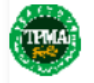

付款已收到

SO202201561-2 您的訂單已經處理完畢。

值。

點選此處可重導向到確認頁面。

## 17.付款完成將顯示此頁面,此時即可關便該頁面, 您將會收到一封確認Mail,請檢閱相關資訊是否有誤, 學會將於確認款項無誤後為您開通權限,敬請耐心等候

商品 專業認證 IPMA IPMA個人認證 IPMA國際青年團 法律聲明 聯絡我們 台灣專案管理學會是國際專案管理協會 (IPMA, International Project Management Association)的國家級會員及國際認證機構,目的在於提升國內各級政府單位與產業界及個人的專案管理能力。

9,000 TWD

台灣專案管理學會採用最新 Odoo 數位營運平台,提供全球客 戶即時線上服務,成功轉型,嘉惠學員:我們積極推動認證數 位化並獲得各級政府單位及產業界熱烈支持與肯定。截至目前 為止,TPMA已協助 10,000+以上自然人含法人機構取得 IPMA 的 A、B、C、D 四級國際專案管理師認證並落實專案管理之運 用與推廣。

最好的投資,就是投資自己!IPMA國際證照全球 72 個會員國 為您背書,是您通往國際的全球護照,肯定您證照的專業價 **C** (07)747-6543

0

ا ا

\*

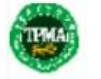

\*

## 付款已收到

## SO202201566-1

9,000 TWD

## 請向以下公司付款:

- 銀行: 彰化商業銀行新興分行-009
- 帳號: 82130135568700
- 帳戶持有人: 清華國際事業股份有限公司

# 11-1.選擇電匯將顯示此頁面,您將收到一封Mail,請依照Mail指示進行匯款 學會將於確認款項無誤後為您開通權限,敬請耐心等候

#### 首頁 關於我們 商品 專業認證 IPMA IPMA個人認證 IPMA國際青年團 法律聲明 聯絡我們

台灣專案管理學會是國際專案管理協會 (IPMA, International Project Management Association)的國家級會員及國際認證機構,目的在於提升國內各級政府單位與產業界及個人的專案管理能力。

台灣專案管理學會採用最新 Odoo 數位營運平台,提供全球客 戶即時線上服務,成功轉型,嘉惠學員:我們積極推動認證數 位化並獲得各級政府單位及產業界熱烈支持與肯定。截至目前 為止,TPMA已協助 10,000+以上自然人含法人機構取得 IPMA 的 A、B、C、D 四級國際專案管理師認證並落實專案管理之運 用與推廣。

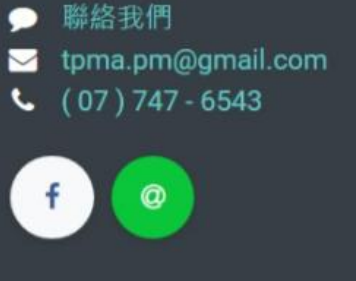